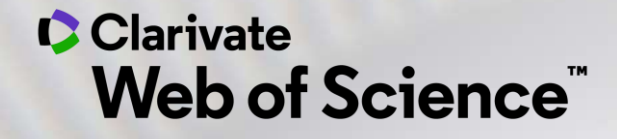

# **Online training - Web of Science**

Session A3 – Manage my bibliography with EndNote Online and find the full-text

Anne Delgado 25/11/2020

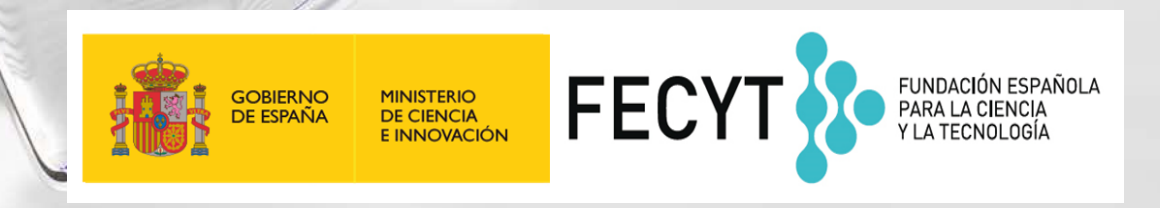

#### Session A3 – Manage my bibliography with EndNote Online and find the full-text

- Find full texts
  - In Open Access
  - Use EndNote Click
- Manage my bibliography with EndNote Online
  - Import and create references
  - Attach PDFs
  - Organize and share references in groups
  - Insert references into a document

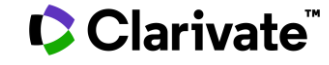

#### Session A3 – Manage my bibliography with EndNote Online and find the full-text

- Find full texts
  - In Open Access
  - Use EndNote Click
- Manage my bibliography with EndNote Online
  - Import and create references
  - Attach PDFs
  - Organize and share references in groups
  - Insert references into a document

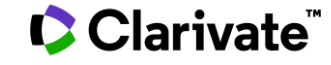

### An unbiased view of Open Access

Helping you discover, access and evaluate high-quality Open Access content

- Discover and access trusted, peer-reviewed
   OA with confidence
   – and find non "predatory" OA journals to publish in.
- Extend your full text budget with seamless access to millions of OA articles.
- Understand the impact of your institution's investment in Open Access.

eresearch impactstory Impactstory

Web of Science Group provided grant funding to OurResearch (formerly Impactstory), a non-profit, to **improve** their **OA detection and versioning technology for both Web of Science users and the community as a whole.** 

Clarivate<sup>®</sup>

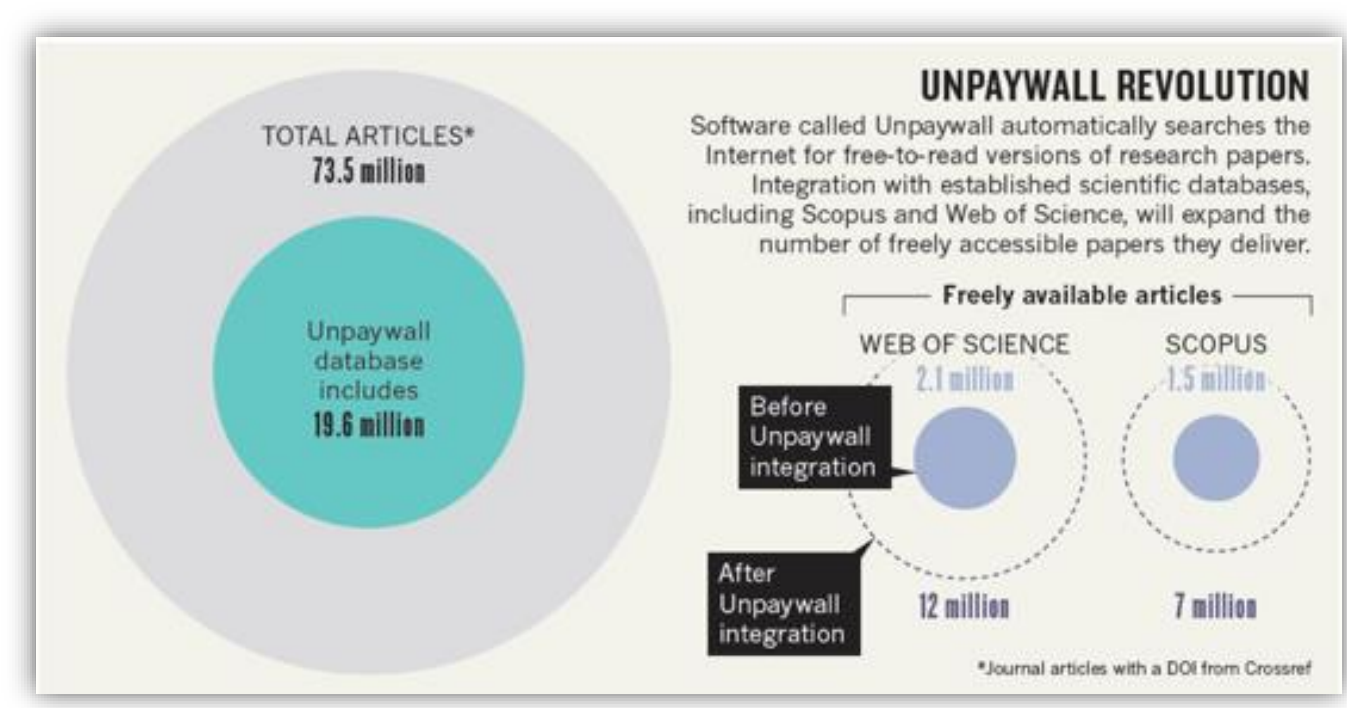

Image from Else, H. (2018). How Unpaywall is transforming open science. *Nature, 560*(7718), 290-291. doi:10.1038/d41586-018-05968-3

#### Web of Science indexes <u>ALL</u> quality OA versions-both Green and Gold.

### What types of Open Access are identified in the Web of Science?

#### 8 Free Full Text from Publisher

#### **DOAJ Gold**

100% of the articles published within a journal are open access.

#### **Other Gold**

a.k.a. "Hybrid" Individual articles that are available at no charge from otherwise subscription-based journals. These papers have been identified by Impactstory as having a Creative Commons (CC) license that are not in DOAJ journals.

#### **Bronze**

A freely accessible final version of an article on a publisher's website. Bronze OA on Web of Science can contain free-to-read copyrighted "public access" versions and free-to-read versions where license information was unidentifiable.

#### 8 Free Published Article From Repository

#### **Green** Published

Papers are final published articles available without charge from a repository.

#### **Green** Accepted

Papers are peer-reviewed, accepted manuscripts available without charge from a repository.

- Versions that have not completed peer review (i.e. Green Submitted) or whose copyright is not clear are intentionally omitted.
- Versions from social networks (e.g. ResearchGate) and file-sharing services (e.g. Sci-Hub) are excluded.
- + 6,000 OA journals in the Web of Science
- 23% of publications with a free version

#### Clarivate<sup>®</sup>

### **Access to Full text: Open Access**

Helping the research community discover, evaluate and access high-quality Open Access content

# Discover and access trusted peer-reviewed OA with confidence

Limit your full text spending with seamless access to millions of OA articles

Access legal versions of the Full Text stored and shared in repositories (Green OA)

> The Web of Science does not include the Green Submitted version (because there is no peer review) Versions from social networks (ResearchGate) or file-sharing services (Sci-Hub) are also excluded.

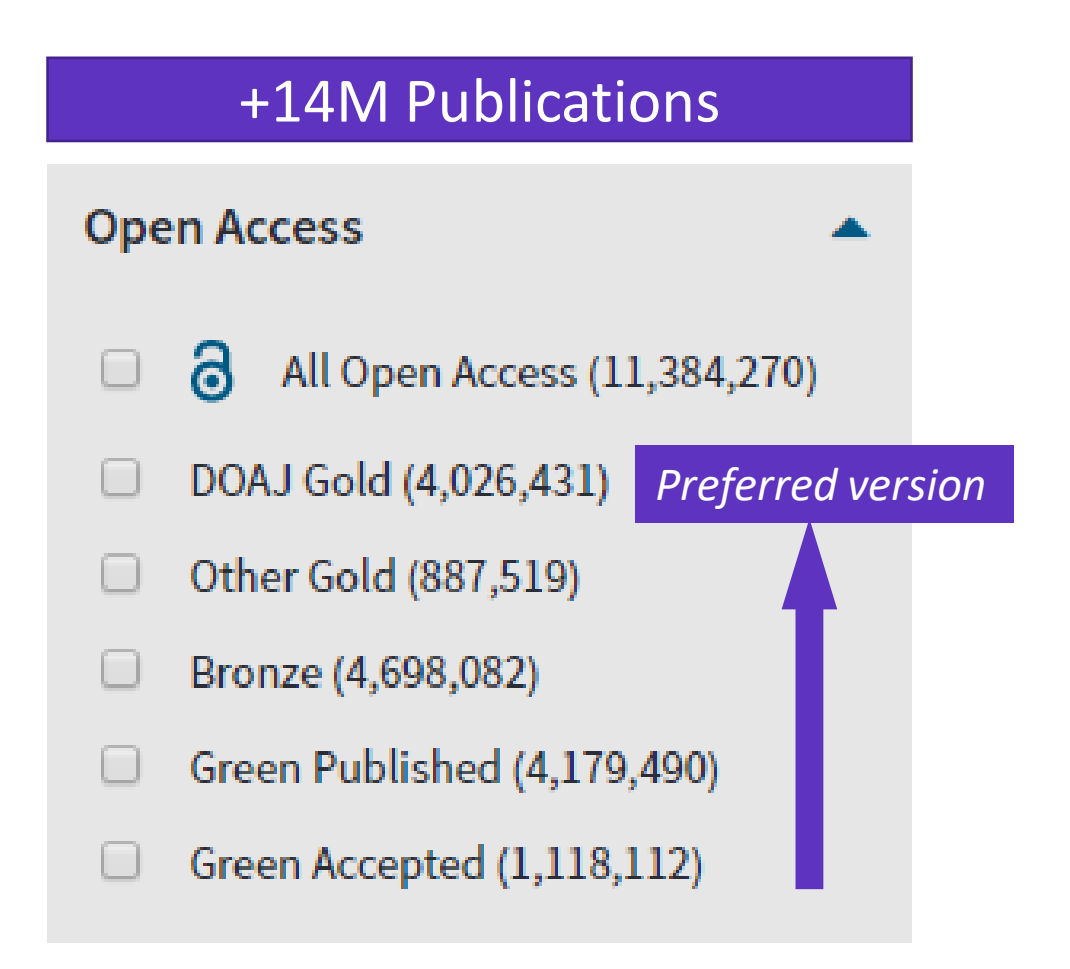

### How many full-text papers do I have access to?

| <b>Results: 74,089</b><br>(from Web of Science Core Collection)            | Sort by: Date <u>Times Cited ↓</u> Usage Count Relevance More <del>↓</del>                                                                                                    |
|----------------------------------------------------------------------------|----------------------------------------------------------------------------------------------------|
| You searched for: TOPIC: ("climate change")More                            | Select Page Export Add to Marked List                                                                                                    |
| Create an alert                                                            | 1. AN OVERVIEW OF CMIP5 AND THE EXPERIMENT DESIGN                                                                                                    |
| Refine Results                                                             | By: Taylor, Karl E.; Stouffer, Ronald J.; Meehl, Gerald A.<br>BULLETIN OF THE AMERICAN METEOROLOGICAL SOCIETY Volume: 93 Issue: 4 Pages: 485-498 Published: APR<br>2012<br>SSFFX Free Full Text from Publisher |
| Filter results by:                                                         | 2. Global analyses of sea surface temperature, sea ice, and night marine air temperature since the late<br>nineteenth century                                                                                  |
| Highly Cited in Field (1,821)                                              | By: Rayner, NA; Parker, DE; Horton, EB; et al.<br>JOURNAL OF GEOPHYSICAL RESEARCH-ATMOSPHERES Volume: 108 Issue: D14 Article Number: 4407<br>Published: JUL 17 2003                                            |
| <ul> <li>Hot Papers in Field (60)</li> <li>Open Access (74,089)</li> </ul> | Øs⋅F・X       Full Text from Publisher       ∂       Free Accepted Article From Repository       View Abstract ▼                                                                                                |

### **Open Access versions in the Web of Science**

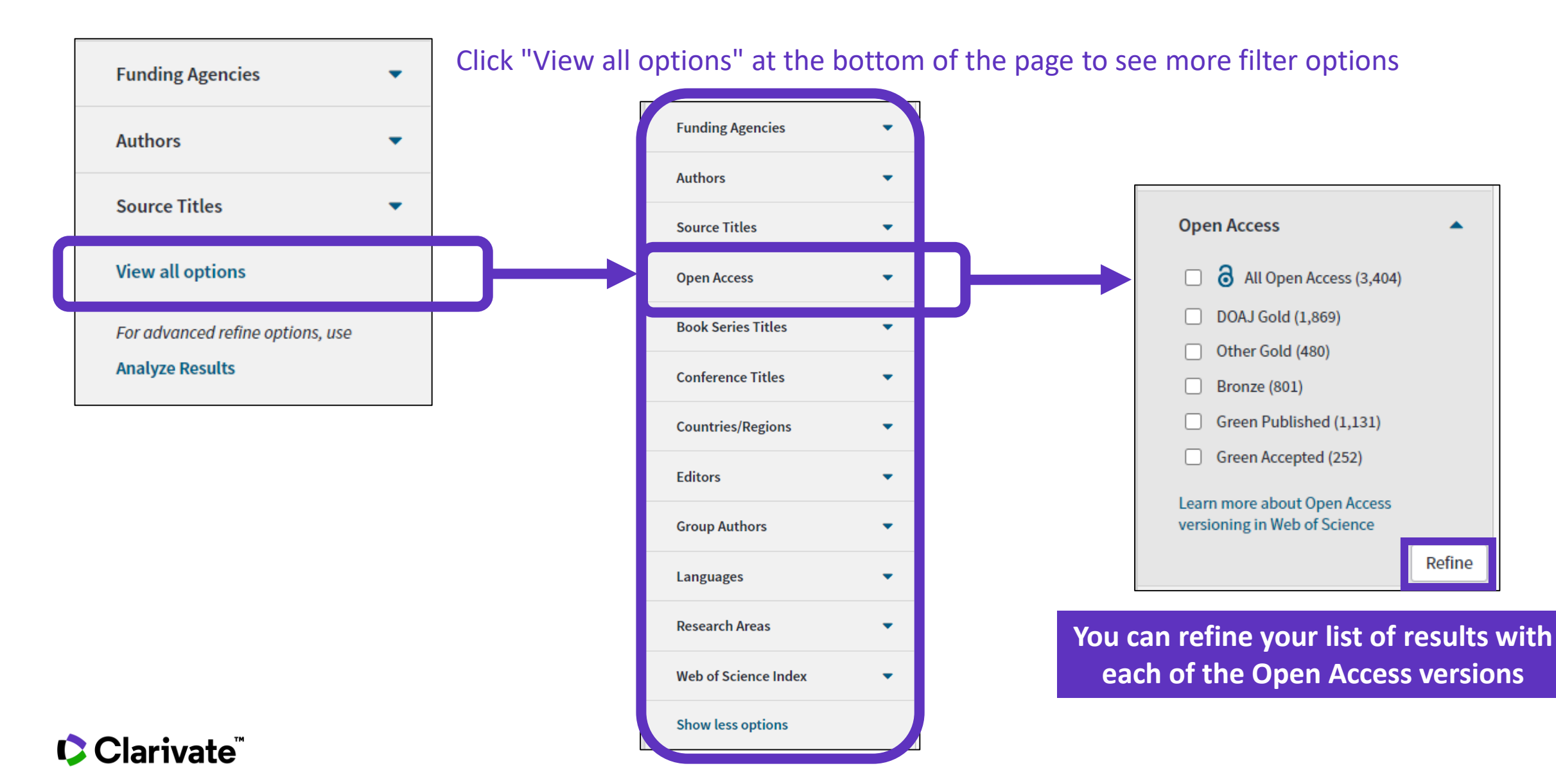

#### Session A3 – Manage my bibliography with EndNote Online and find the full-text

- Find full texts
  - In Open Access
  - Use EndNote Click
- Manage my bibliography with EndNote Online
  - Import and create references
  - Attach PDFs
  - Organize and share references in groups
  - Insert references into a document

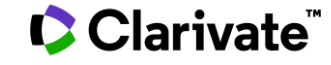

### What is EndNote Click (previously Kopernio)?

EndNote Click is an extension of your favorite browser (Chrome, FireFox, Opera, Edge)

Installation and use of EndNote Click is free of charge.

EndNote Click automatically searches for the best PDF version of a publication's full text.

EndNote Click not only searches for the open access version, it also allows users to search for full texts accessible through their library subscriptions.

EndNote Click works automatically on Web of Science, PubMed and 20,000 other websites.

EndNote<sup>™</sup>Click

### Access research papers in **one click.**

Save time accessing full-text PDFs with the free EndNote Click browser plugin.

#### Add to Firefox for free

★ ★ ★ ★
4.8 stars in the Chrome Web Store
Used by over 750,000 researchers

#### Clarivate<sup>®</sup>

### How does it work?

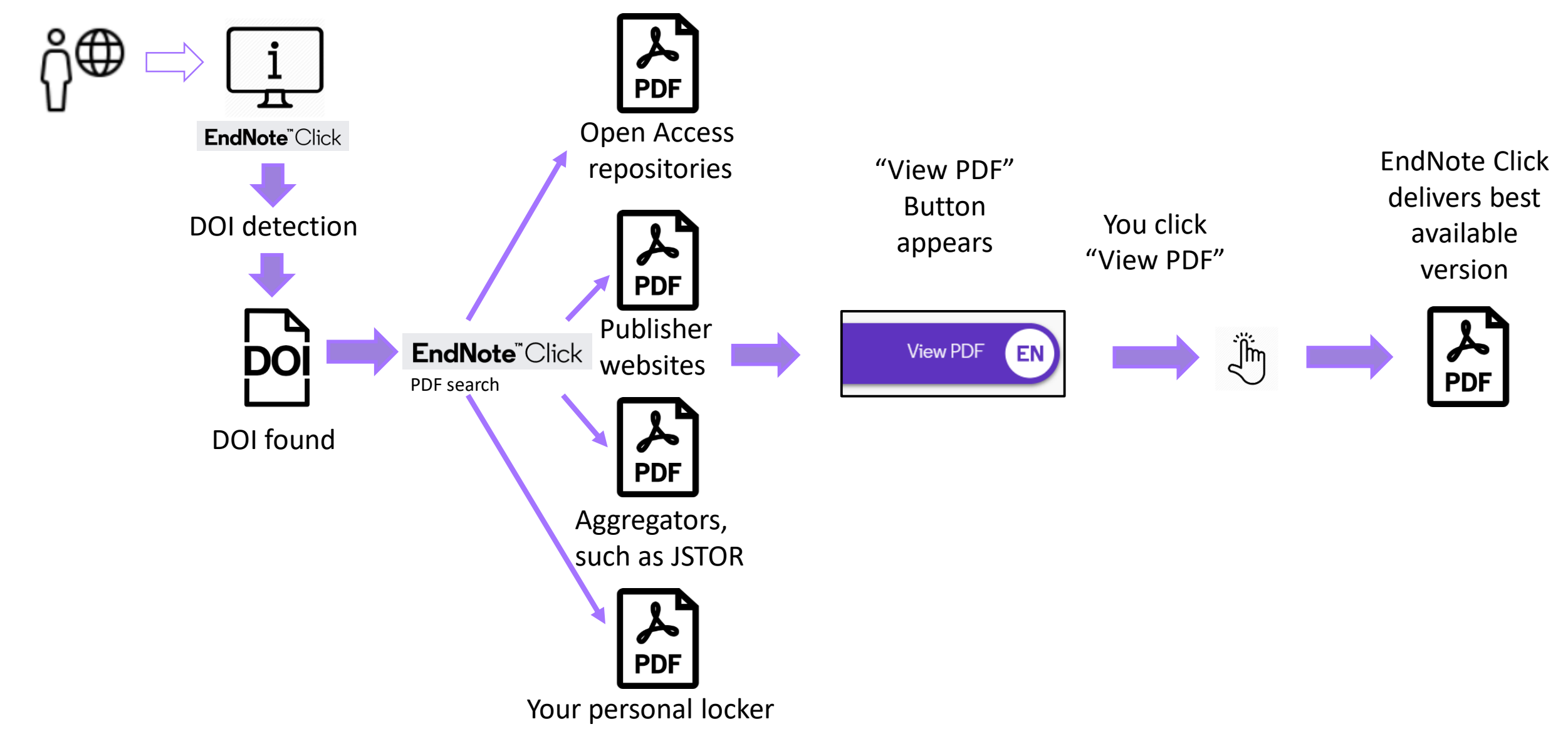

#### Clarivate<sup>®</sup>

### Where do PDFs come from?

### EndNote Click always prioritizes searching for full texts from your library subscriptions.

- publishers subscription & OA content
- your EndNote Click search history
- repositories (e.g. institutional repositories)
- databases (e.g. JSTOR)
- pre-print servers (e.g. Arxiv)
- Google Scholar

The PDF is automatically stored in my Kopernio locker

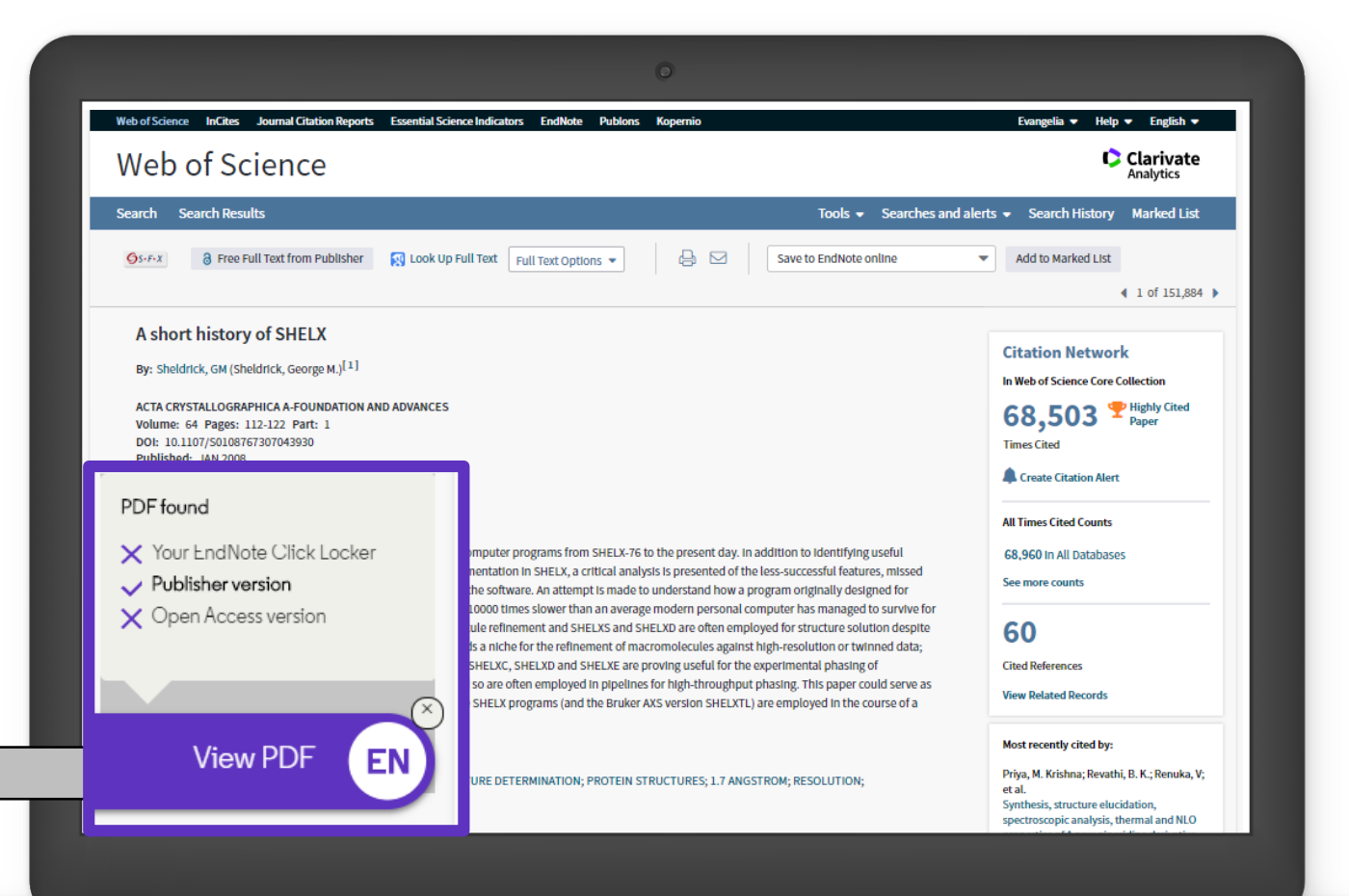

### **My EndNote Click locker**

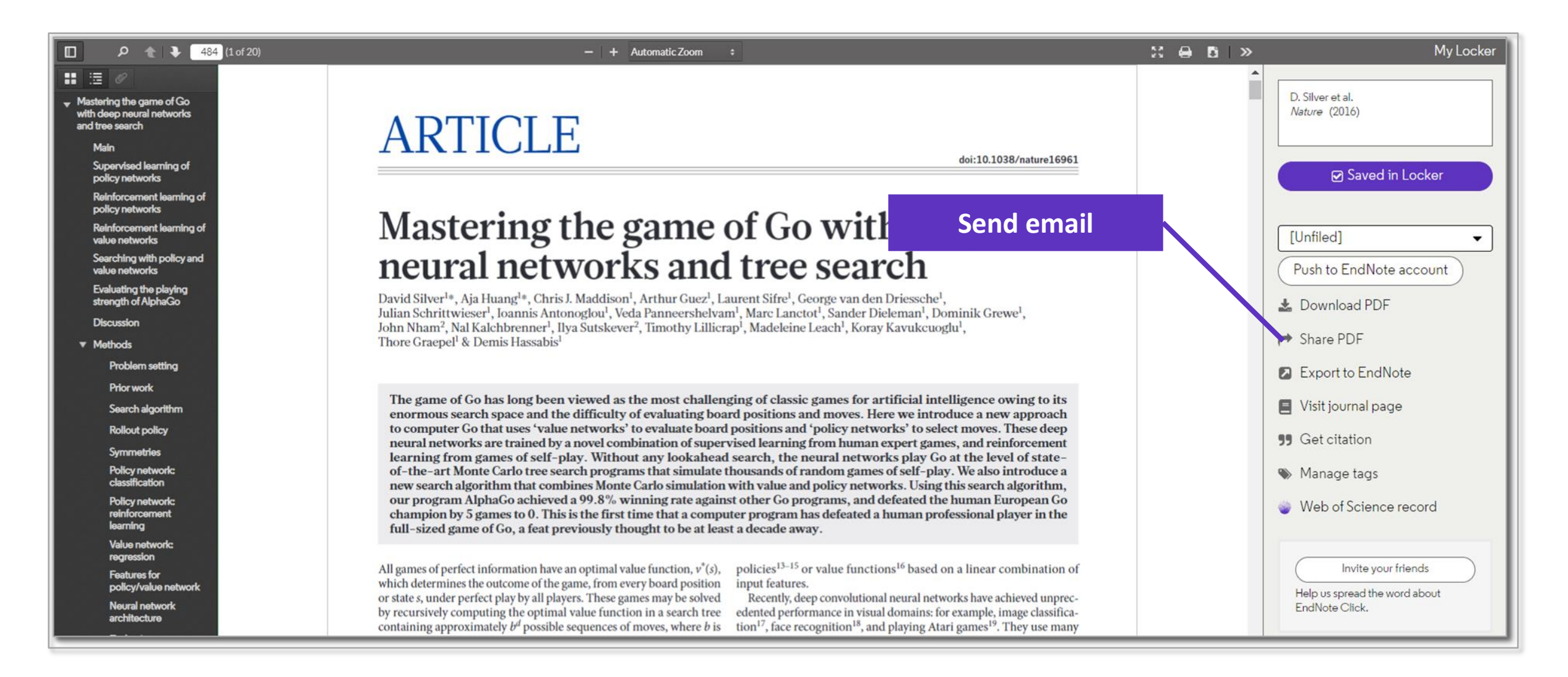

#### Clarivate<sup>®</sup>

| ł | low to                                                                  | register with En         Web of Science       InCites       Journal Citation                                 | dNote Click?<br>Reports Essential Science Indicators EndNote | Publons   Kopernio             | https://kopernio.com/                                                                                       |
|---|-------------------------------------------------------------------------|----------------------------------------------------------------------------------------------------|--------------------------------------------------------------|--------------------------------|----------------------------------------------------------------------------------------------------|
|   |                                                                         | Web of Science                                                                                               |                                                              |                                |                                                                                                    |
|   |                                                                         | Buscar Regresar a los Resultados o                                                                           | de búsqueda                                                  | Herramientas 👻                 | Búsquedas y alertas 🔻                                                                                       |
|   |                                                                         | S·F·X a Texto completo gratuit                                                                               | o y de la editorial 😗 Buscar Texto completo                  | Texto completo de la ed        | litorial 🕒 🖂                                                                                                |
| 2 | EndNote <sup>®</sup> Cli<br>Formerly Kopernio<br>Access<br>Save time ac | ick<br>s research papers in <b>one click.</b><br>ccessing full-text PDFs with the free EndNote Click browser | Personal Details 3<br>First name<br>Anne<br>Role             |                                | Last name<br>Delgado                                                                                        |
|   | piugin.<br>(3) Add to                                                   | P Firefox for free                                                                                           |                                                              | •                              | Clarvate Analytics Clear affiliation                                                                        |
|   | ★★★★<br>4.8 stars in the Chro<br>Used by over 750                       | ome Web Store<br>0,000 researchers<br>4 EN                                                                   | The EndNote Click icon app                                   | So<br>the<br>ears in your brov | that EndNote Click can also search among<br>journals subscribed by your institution<br>wser bar (top right) |
|   | Clariv                                                                  | /ate <sup>™</sup>                                                                                            |                                                              |                                | 14                                                                                                    |

### How do I set up my account?

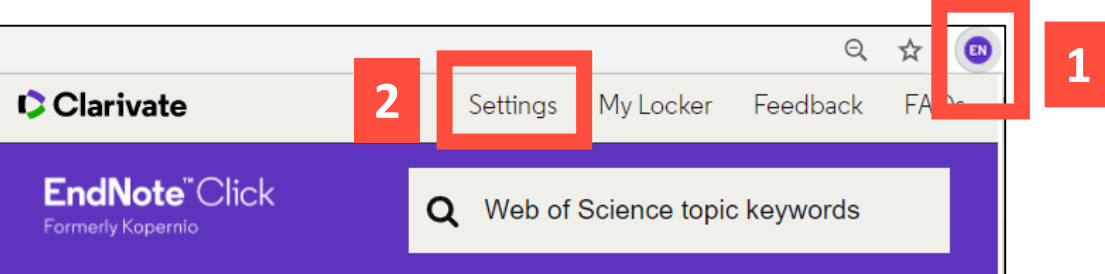

| EndNote <sup>™</sup> Click  | Locker Usage                                                                                                    |                                                                                                    |
|-----------------------------|----------------------------------------------------------------------------------------------------|----------------------------------------------------------------------------------------------------|
| EndNote Click Plugin v1.0.1 | 27% of 100MB                                                                                                    | Quick-search browser integration                                                                                                    |
| -                           | Always save PDFs to my Locker (more info).                                                                                               | Select your preferred search provider to use for the EndNote Click quick search when you click on the green EndNote Click icon in the top right hand corner of your browser window.                                                                                                    |
| Account<br>Customise        | Referrals                                                                                                    | <ul> <li>Web of Science</li> <li>Publ@ed</li> <li>○ Google</li> </ul>                                                                                                    |
|                             | Your personal invite link is: https://kopernio.com/invite/351575572<br>When a friend joins we'll upgrade you to <u>Premium</u> for free. | Reference manager integration                                                                                                    |
| You can g<br>collea         | get 2GB of memory by inviting a ague to install EndNote Click                                                                            | Reference manager          EndNote <ul> <li>Use the Push to EndNote Account button when you access PDFs to automatically sync PDFs to EndNote.</li> <li>The time of the Water and the Water and th</li></ul> |

Revoke connection to EndNote account

Citation style for Locker citations

Start typing citation style

#### Clarivate<sup>™</sup>

## **EndNote**<sup>™</sup>Click

Formerly Kopernio

### **Useful links**

- Download Kopernio: <u>https://kopernio.com/</u>
- Kopernio LibGuide (Clarivate): <u>http://clarivate.libguides.com/webofscienceplatform/kopernio</u>
- Information for Libraries: <u>https://kopernio.com/for-libraries</u>
- Kopernio is now EndNote Click: <u>https://kopernio.zendesk.com/hc/en-gb/articles/360017173580-Kopernio-is-now-EndNote-Click-</u>
- **Our Data Principles**: <u>https://kopernio.com/data-principles</u>
- **Privacy Policy**: <u>https://kopernio.com/terms</u>
- Kopernio FAQ: <u>https://kopernio.zendesk.com/hc/en-gb</u>

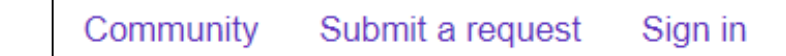

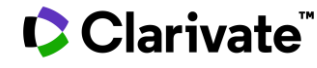

### **Access to Full text**

Open URL links

Advances and Applications

View Web of Science ResearcherID and ORCID

Volume: 15 Issue: 8 Pages: 18666-18713

materials; smart structures; aerospace; aircraft

By: Di Sante, R (Di Sante, Raffaella)

DOI: 10.3390/s150818666 Published: AUG 2015 Document Type: Review

View Journal Impact

GS-F-X

SENSORS

Abstract

Keywords

8 Free Full Text from Publisher

#### **Open Access**

Fibre Optic Sensors for Structural Health Monitoring of Aircraft Composite Structures: Recent

In-service structural health monitoring of composite aircraft structures plays a key role in the assessment of their performance and integrity. In recent years, Fibre Optic Sensors (FOS) have proved to be a potentially excellent technique for real-time in-situ monitoring of these structures due to their numerous

a fully mature readiness level. In this paper, recent research and applications in structural health monitoring of composite aircraft structures using FOS have

Author Keywords: fibre optic sensors; fibre Bragg gratings; Brillouin scattering; Rayleigh scattering; lamb waves; structural health monitoring; composite

KeyWords Plus: BRAGG GRATING SENSORS; BRILLOUIN GAIN SPECTRUM; EMBEDDED FBG SENSOR; DAMAGE DETECTION; SPATIAL-RESOLUTION; RECENT

PROGRESS; DISTRIBUTED TEMPERATURE; WAVELENGTH INTERROGATOR; QUANTITATIVE-EVALUATION; STRAIN-MEASUREMENTS

advantages, such as immunity to electromagnetic interference, small size, light weight, durability, and high bandwidth, which allows a great number of sensors to operate in the same system, and the possibility to be integrated within the material. However, more effort is still needed to bring the technology to

Full Text Options

🛐 Look Up Full Text

been critically reviewed, considering both the multi-point and distributed sensing techniques.

#### Google Scholar

Add to Marked List

G→ Export...

Publisher website 4 1 of 115 **Citation Network** In Web of Science Core Collection 136 Times Cited Create Citation Alert All Times Cited Counts 144 in All Databases See more counts 172 Cited References View Related Records Most recently cited by: Zhang, Jing; Xu, Xieyu; Yang, Lingyu; et al. LPV Model-Based Multivariable Indirect Adaptive Control of Damaged Asymmetric

Adaptive Control of Damaged Asymmetr Aircraft. JOURNAL OF AEROSPACE ENGINEERING (2019)

Tsai, Jung-Ting; Dustin, Joshua S.; Mansson, Jan-Anders. Cure strain monitoring in composite laminates with distributed optical sensor. COMPOSITES PART A-APPLIED SCIENCE AND MANUFACTURING (2019)

17

View All

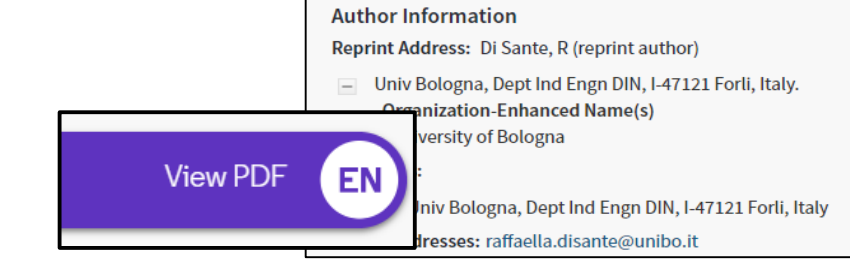

#### Session A3 – Manage my bibliography with EndNote Online and find the full-text

- Find full texts
  - In Open Access
  - Use EndNote Click
- Manage my bibliography with EndNote Online
  - Import and create references
  - Attach PDFs
  - Organize and share references in groups
  - Insert references into a document

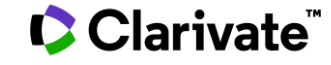

### Why creating a personal account?

- To save your preferences
- To save your searches and create alerts
- To create marked lists
- To download 5000 records at a time
- To filter per Highly Cited Papers and/or Hot Papers
- To use the same account for EndNote Online, Master Journal List, Publons, Journal Citation Reports, Essential Science Indicators, and navigate smoothly across the different platforms
- To access the Web of Science remotely for 6 months without VPN/Proxy/SSO

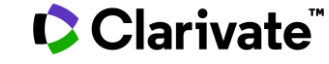

#### Use the same credentials as for the Web of Science The same account for all platforms

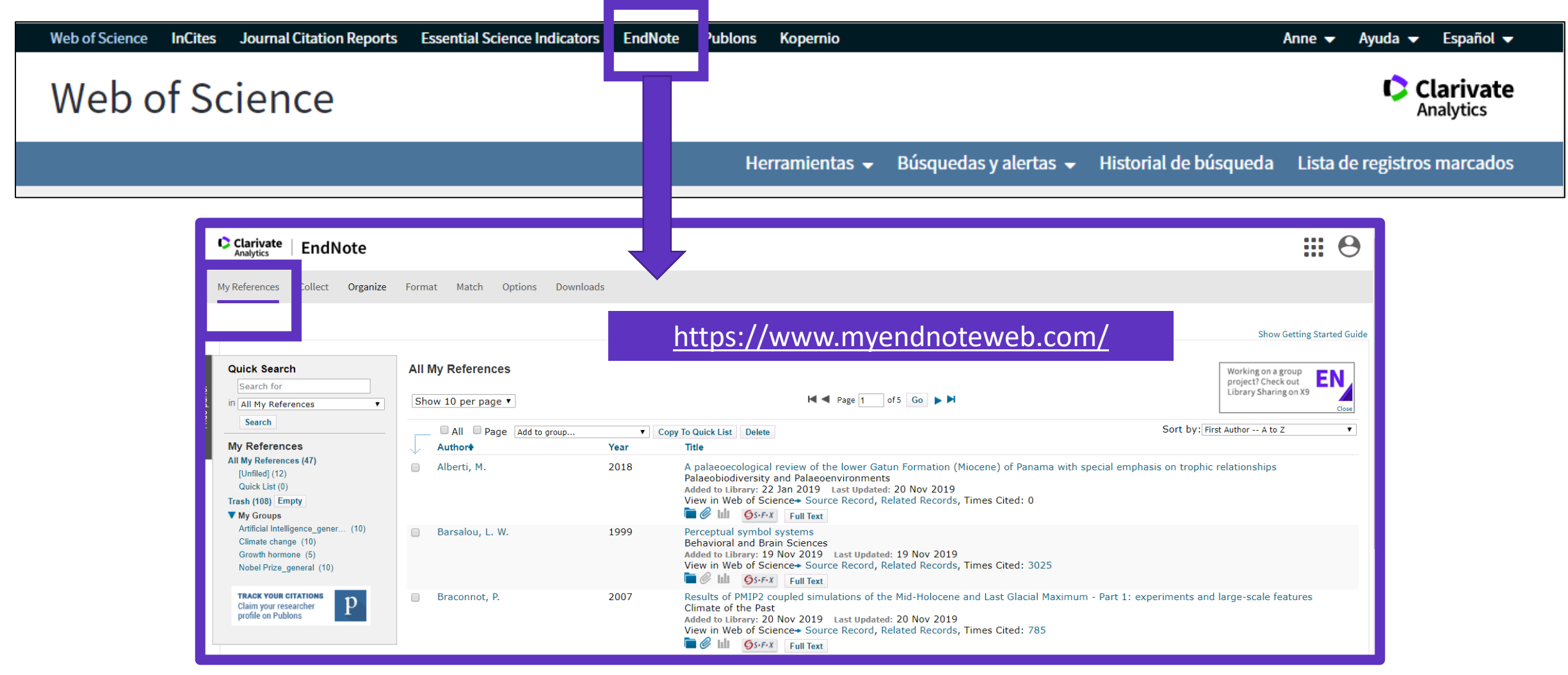

### **Endnote Desktop and Endnote Online**

An Endnote Online account is provided to each Web of Science user. (Up to 50K references can be managed in your Endnote Online account. No limit in the desktop version)

| <b>COLLECT INFORMATION</b> | Reduce your time in gathering all information needed without missing anything.                          |
|----------------------------|----------------------------------------------------------------------------------------------------|
| ORGANIZE DOCUMENTS         | Exploit Endnote functionalities to use it as a powerful Content Management System. Store your pdf's.    |
| WORK REMOTELY              | Use Endnote wherever you are to access your information everywhere.                                     |
| COLLABORATE                | Improve Collaboration with your peers and global team, sharing libraries, documents and notes.          |
| USE BIBLIOGRAPHIES         | Exploit integration with word editors and spreadsheets and easily use bibliographies in your documents. |
| CUSTOMIZE                  | Define your styles the way you want and create your brand.                                              |

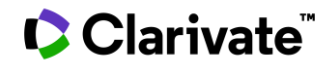

#### Session A3 – Manage my bibliography with EndNote Online and find the full-text

- Find full texts
  - In Open Access
  - Use EndNote Click
- Manage my bibliography with EndNote Online
  - Import and create references
  - Attach PDFs
  - Organize and share references in groups
  - Insert references into a document

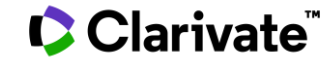

### **Import references from the Web of Science**

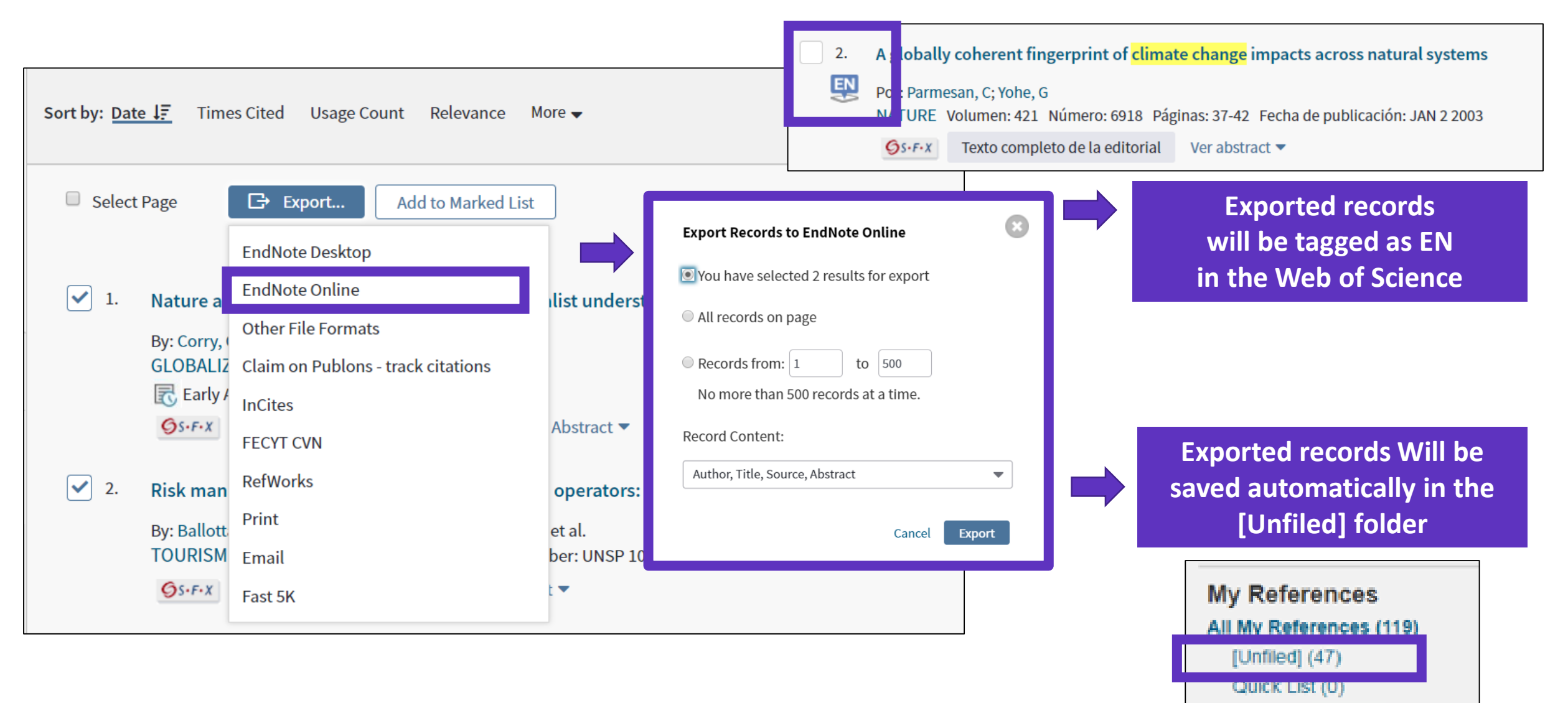

### **Import other reference files**

| Clarivate<br>Analytics | Enc                    | Note                                      | 9                   |                          |            |         |             |
|------------------------|------------------------|-------------------------------------------|---------------------|--------------------------|------------|---------|-------------|
| My References          | Collect                | Org                                       | ganize              | Format                   | Match      | Options | Downloads   |
|                        | Online                 | Search                                    | New R               | eference Ir              | nport Refe | rences  |             |
| Import Refe            | File:<br>otion:<br>To: | S<br>Import<br>Choose<br>Select<br>Select | ing from<br>File No | m EndNote<br>file chosen | ?          | ▼ Selec | t Favorites |

Use an EndNote Online-compatible format (<u>https://www.myendnoteweb.com/help/en\_us/ENW/hsr\_importformat.htm</u>)

#### Clarivate<sup>™</sup>

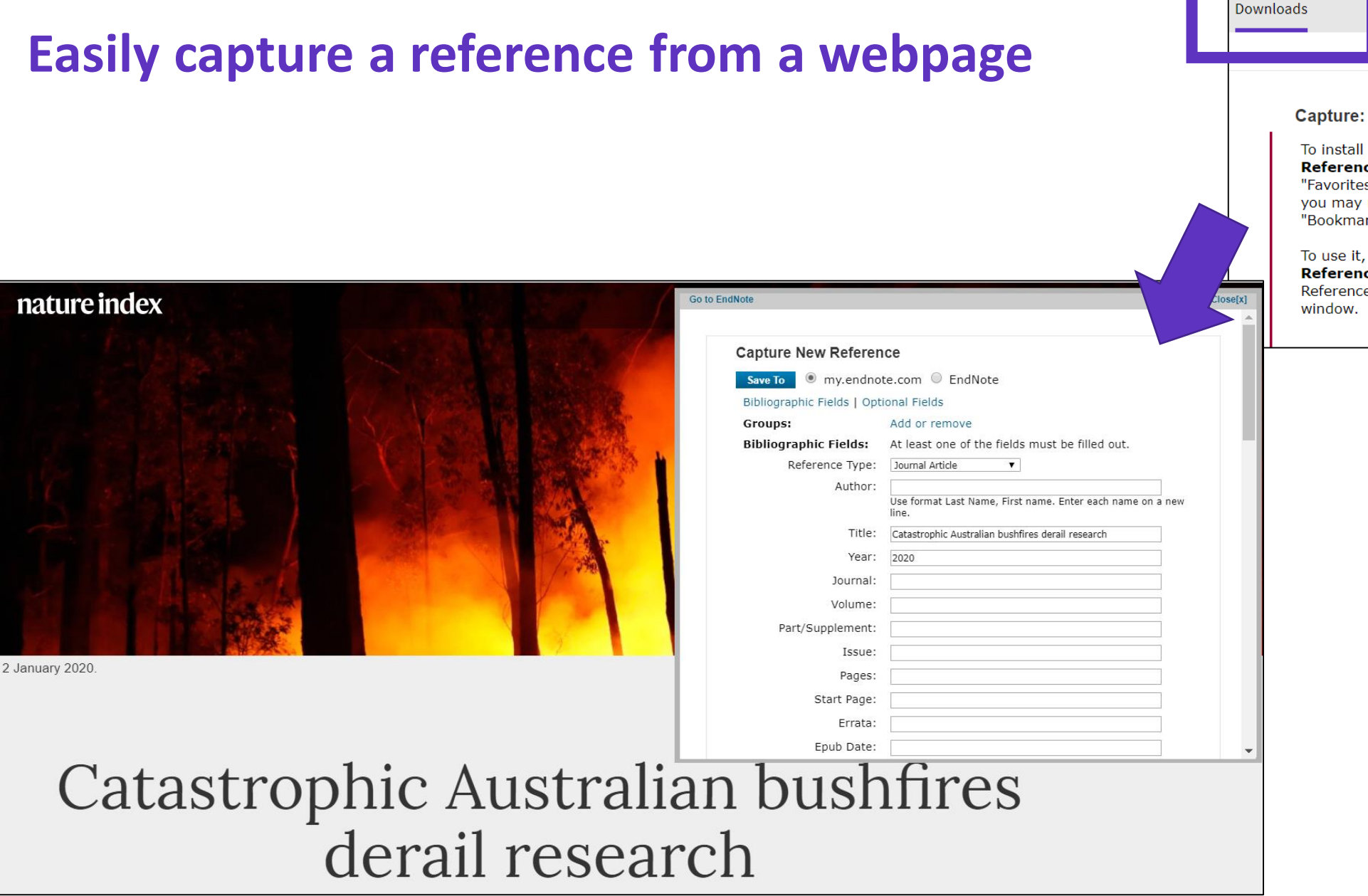

To install the Capture tool, just drag the **Capture Reference** button to your Bookmarks bar (also known as "Favorites Bar" or "Bookmarks Toolbar"). In some browsers, you may need to right-click and select "Add to Favorites" or "Bookmark This Link."

Capture Reference

To use it, browse to a page you like and click the **Capture Reference** button in the Bookmarks bar. The Capture Reference window will open. Follow the instructions in the window.

### **Create new references manually**

| Clarivate EndNote                                                                      |                                             |                                                                  |
|----------------------------------------------------------------------------------------|---------------------------------------------|------------------------------------------------------------------|
| My References Collect Organize                                                         | Format Match Op                             | otions Downloads                                                 |
| Quick Search                                                                           | New Reference                               |                                                                  |
| Search for<br>in All My References                                                     | Bibliographic<br>Fields:<br>Reference Type: | Cancel                                                           |
| My References<br>All My References (51)                                                | Author:                                     | Use format Last Name, First name. Enter each name on a new line. |
| [Unfiled] (1)<br>Quick List (0)<br>Trash (135) Empty                                   | Title:<br>Year:                             |                                                                  |
| ▼ My Groups<br>Artificial Intelligence_gener (10) ▲                                    | Secondary Author:<br>Secondary Title:       |                                                                  |
| Climate change (13)<br>Energies (1)<br>Growth hormone (6)<br>Nobel Prize, general (10) | Place Published:<br>Publisher:              |                                                                  |
| Oceanography (10)                                                                      | Volume:                                     |                                                                  |

#### Clarivate<sup>®</sup>

#### Session A3 – Manage my bibliography with EndNote Online and find the full-text

- Find full texts
  - In Open Access
  - Use EndNote Click
- Manage my bibliography with EndNote Online
  - Import and create references
  - Attach PDFs
  - Organize and share references in groups
  - Insert references into a document

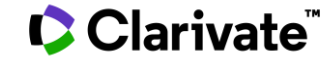

### **Attach PDFs to my references**

| Bibliographic Fields: |                                                      |
|-----------------------|------------------------------------------------------|
| Reference Type:       | Journal Article                                      |
| Author:               | Chatman, Seymour 🭳                                   |
| Title:                | What Novels Can Do That Films Can't (And Vice Versa) |
| Year:                 | 1980                                                 |
| Journal:              | Critical Inquiry                                     |
| Publisher:            | University of Chicago Press                          |
| Volume:               | 7                                                    |
| Part/Supplement:      |                                                      |
| Issue:                | 1                                                    |
| Pages:                | 121-140                                              |
| Start Page:           |                                                      |
| Errata:               |                                                      |
| Epub Date:            |                                                      |
|                       |                                                      |
| ▼ Attachments:        |                                                      |
| Files:                | Attach files                                         |
|                       | Chatman-1980-What-novels-can-do-that-films-can.pdf   |
| Figure:               | LL Attach figure                                     |

| Wh<br>Crit<br>Add<br>On | at Novels Can Do That Films Can't (And Vice Versa)<br>tical Inquiry<br>led to Library: 15 Dec 2019 Last Updated: 15 Dec 2019<br>line Link+ Go to URL |        |
|-------------------------|----------------------------------------------------------------------------------------------------|--------|
|                         | The Attachments ØAttach files                                                                                                    | 8      |
|                         | Chatman-1980-What-novels-c n-d…                                                                                                    |        |
|                         |                                                                                                    |        |
|                         | Upload File Attachments                                                                                                    |        |
|                         | Used Space: 64.66 MB Available Space: Unlimited                                                                                                    |        |
|                         | Select the files you would like to upload by clicking browse.                                                                                        |        |
|                         | A maximum of 5 files can be uploaded at a time.                                                                                                    |        |
|                         | File: Choose File No file chosen                                                                                                    |        |
|                         | File: Choose File No file chosen                                                                                                    |        |
|                         | File: Choose File No file chosen PDF or other file                                                                                                   | e type |
| ►                       | File: Choose File No file chosen                                                                                                    |        |
|                         | File: Choose File No file chosen                                                                                                    |        |
|                         | 0 Attachment(s) Selected                                                                                                    |        |

#### 🗘 Clarivate<sup>™</sup>

### Manage my files and available space

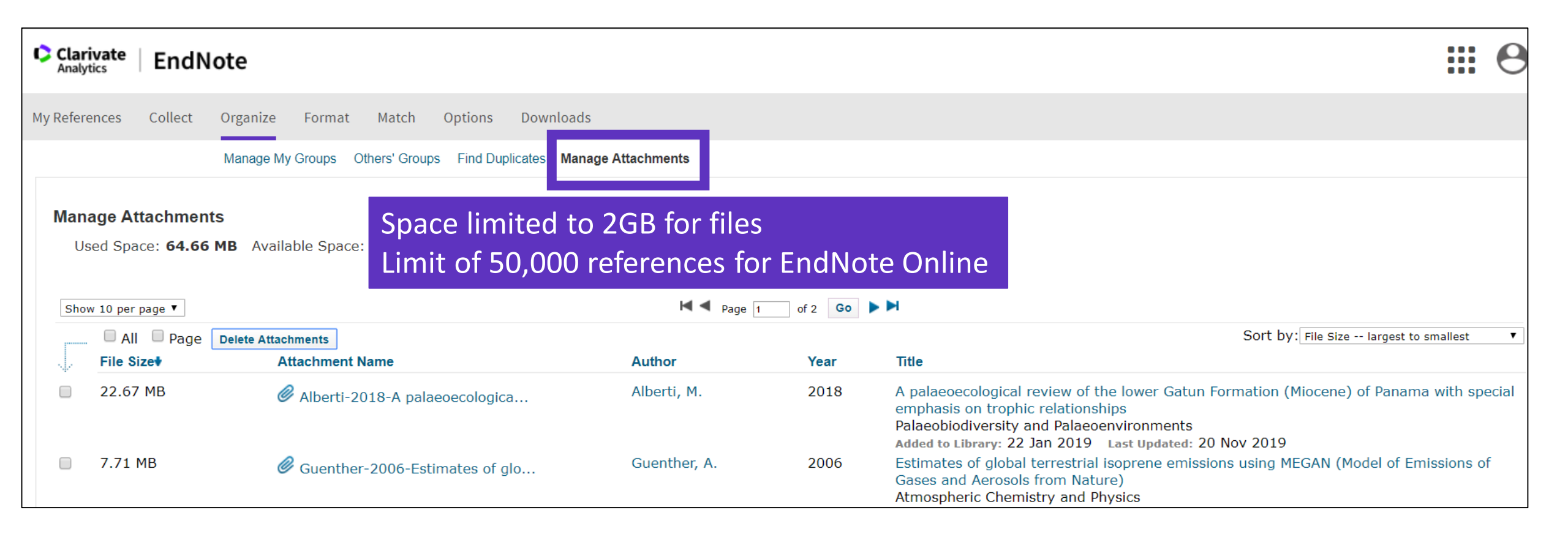

#### Clarivate<sup>®</sup>

### **Import references from Kopernio**

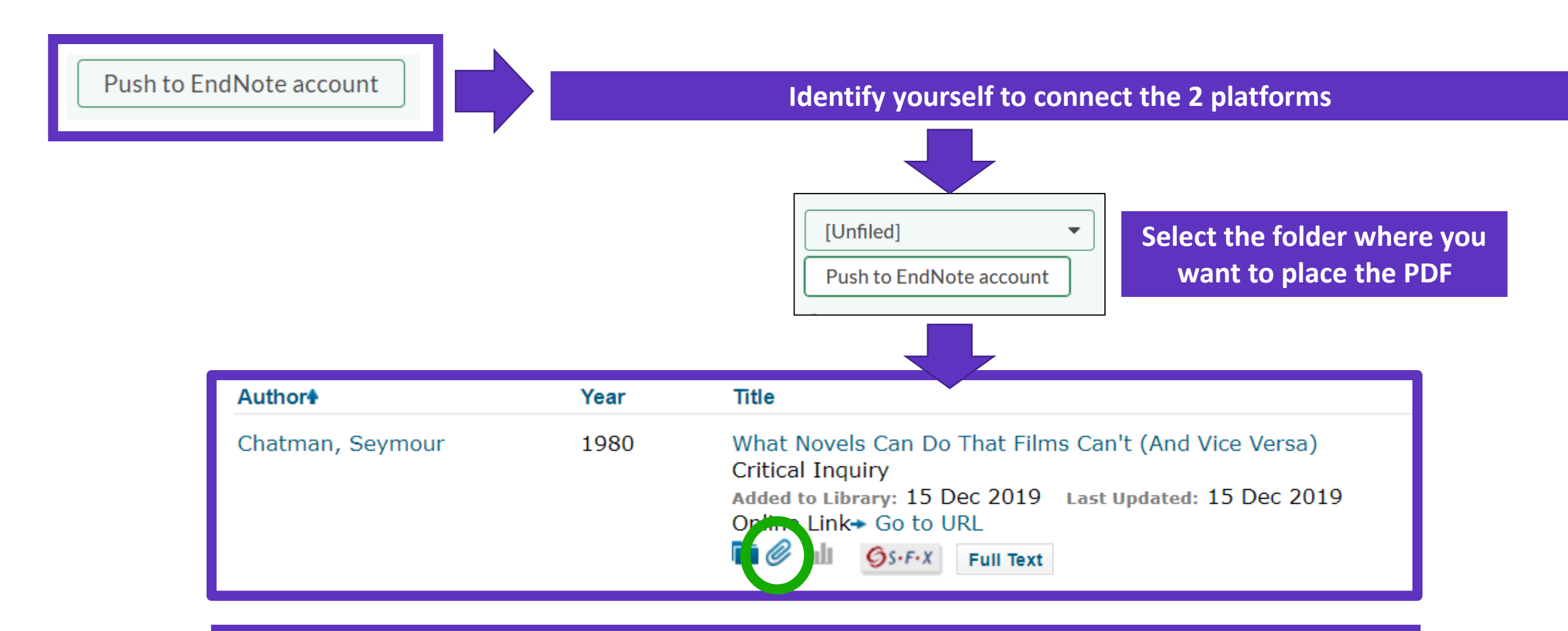

The reference and the PDF are imported into EndNote Online

#### Session A3 – Manage my bibliography with EndNote Online and find the full-text

- Find full texts
  - In Open Access
  - Use EndNote Click
- Manage my bibliography with EndNote Online
  - Import and create references
  - Attach PDFs
  - Organize and share references in groups
  - Insert references into a document

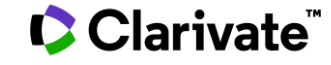

### **Organize references in groups**

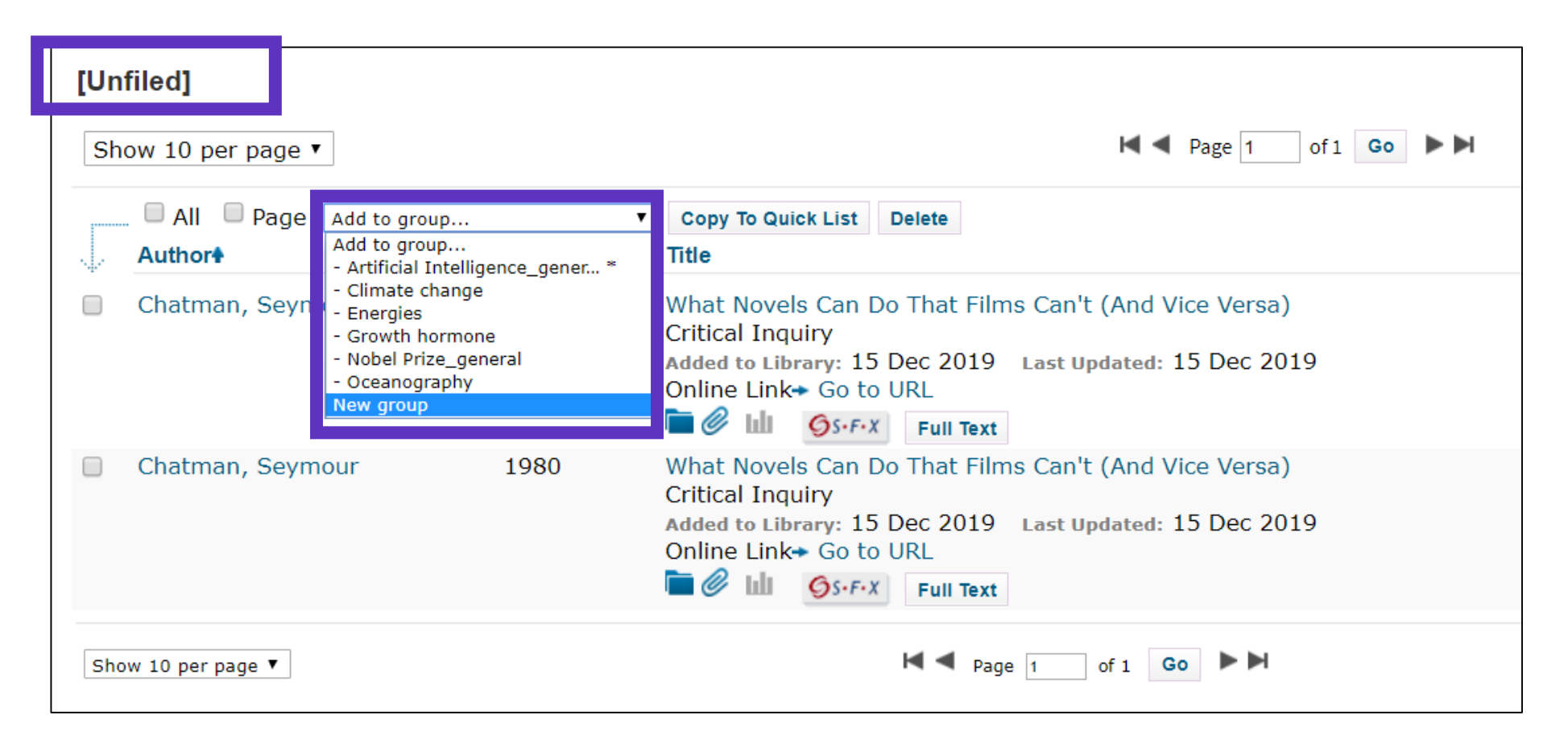

We recommend adding new references to a group (new or existing) just after importing them in the [Unfiled] folder, so you leave the [Unfiled] folder empty before the next import

### **Share groups of references**

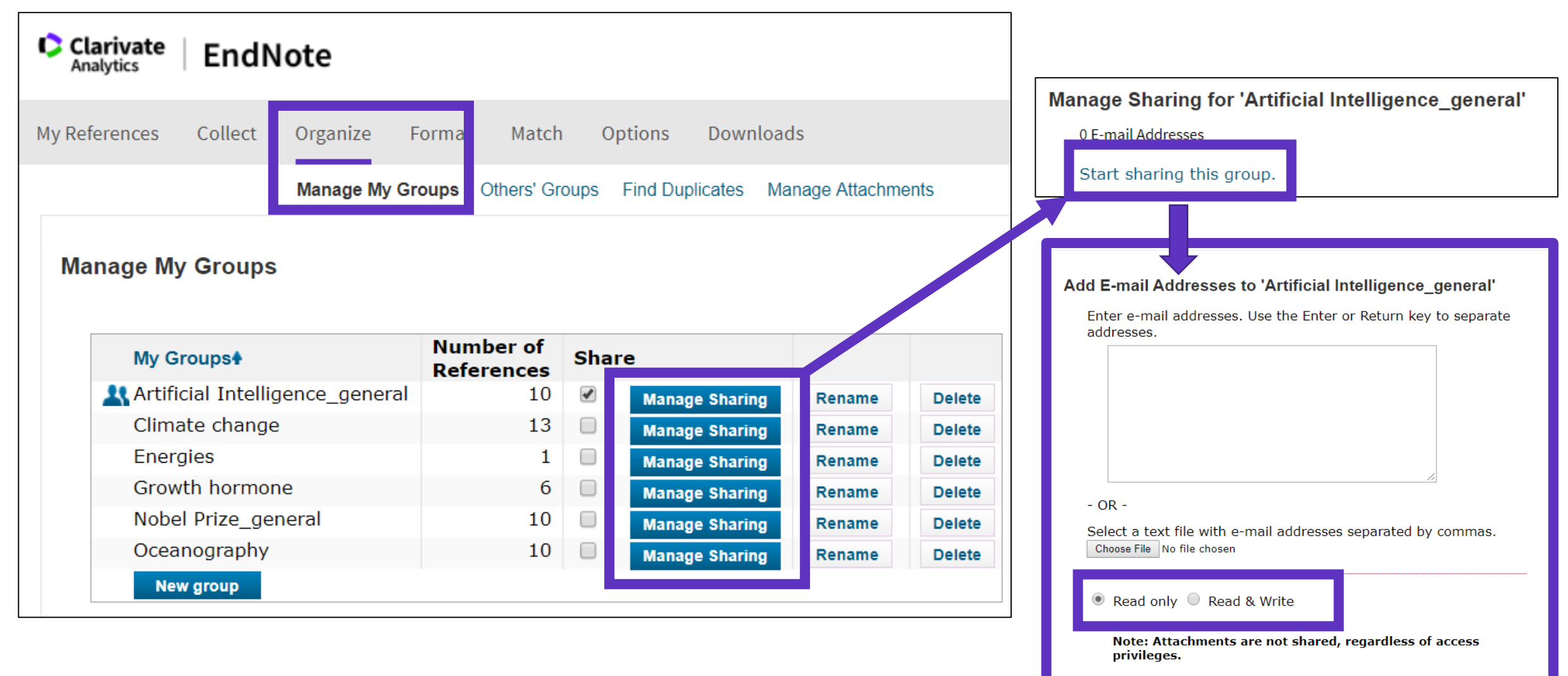

#### Clarivate

Apply

### **Find and delete duplicates**

| Organize    | Format      | Match Opti        | ons Downlo    | oads                 |                                                                                                    |
|-------------|-------------|-------------------|---------------|----------------------|----------------------------------------------------------------------------------------------------|
| Manage My ( | Groups Othe | ers' Groups Fir   | nd Duplicates | Manage Attachments   |                                                                                                    |
| <b>▼</b>    | Find Du     | Dlicates<br>□ All | Duplicates    | Add to group<br>Year | ▼ Copy To Quick List Delete                                                                                                    |
|             |             | Chatman, Se       | eymour        | 1980                 | What Novels Can Do That Films Can't (And Vice Versa)<br>Critical Inquiry<br>Added to Library:15 Dec 2019 Last Updated:15 Dec 2019 |
| . (10) 🚢    |             | Chatman, Se       | eymour        | 1980                 | What Novels Can Do That Films Can't (And Vice Versa)<br>Critical Inquiry<br>Added to Library:15 Dec 2019 Last Updated:15 Dec 2019 |

Duplicates (the most recently imported files) are already marked and can be deleted

#### Clarivate<sup>™</sup>

### Search for references in my online library

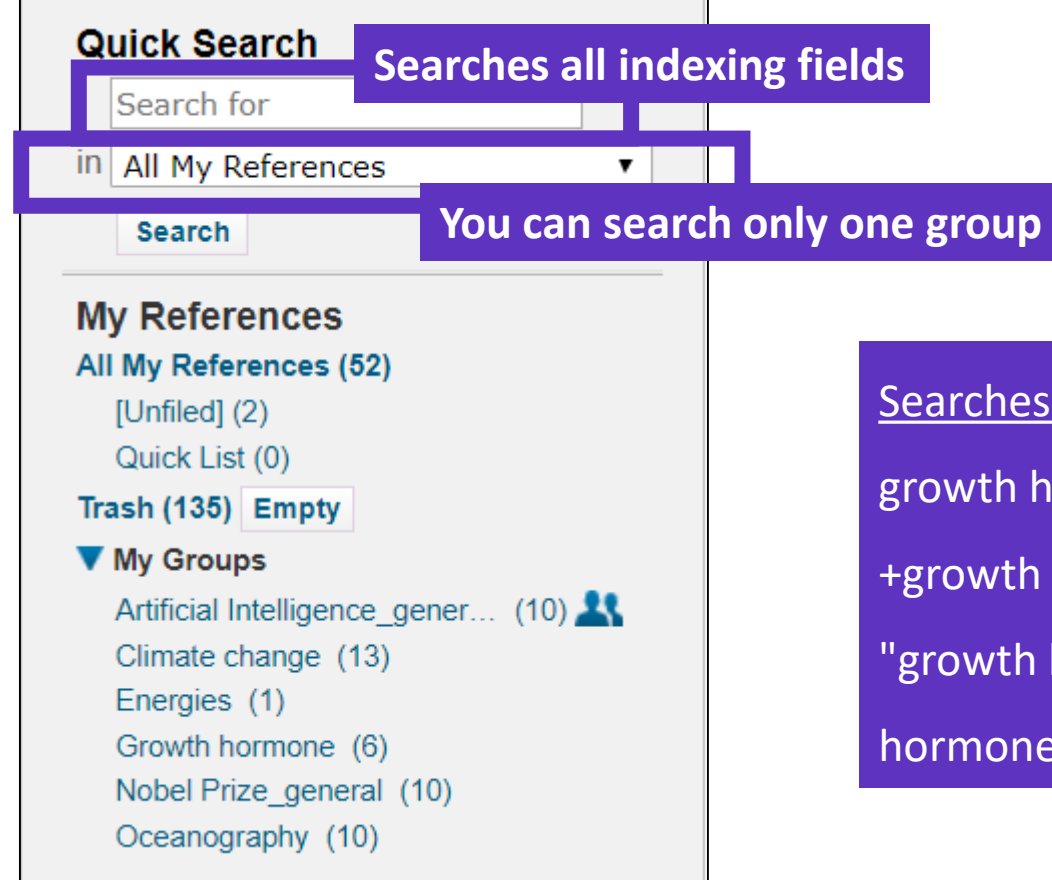

Searches are different from the Web of Science: growth hormone will search (growth OR hormone) +growth +hormone will search (growth AND hormone) "growth hormone" will look for exactly what's within the quotes hormone -growth will search (hormone NOT growth)

#### Session A3 – Manage my bibliography with EndNote Online and find the full-text

- Find full texts
  - In Open Access
  - Use EndNote Click
- Manage my bibliography with EndNote Online
  - Import and create references
  - Attach PDFs
  - Organize and share references in groups
  - Insert references into a document

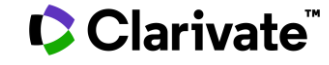

### **Download the application "Cite While You Write"**

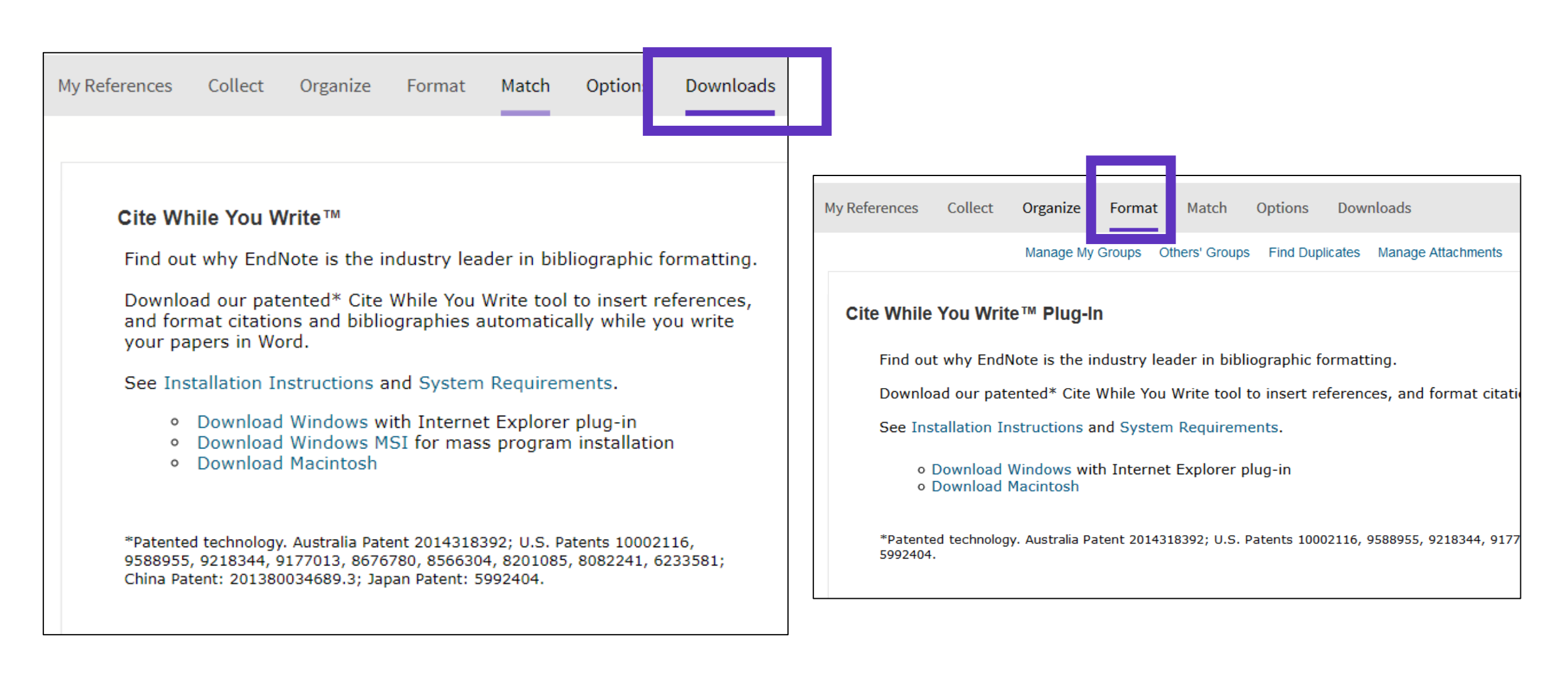

### **Configure my preferences in Word (EndNote Online / EndNote Desktop)**

| File Home                             | Insert Desig            | gn Layout               | References                             | Mailings        | Review                                      | View               | Add-ins | Help           | EndNote                   |                                                                                                    |      |
|---------------------------------------|-------------------------|-------------------------|----------------------------------------|-----------------|---------------------------------------------|--------------------|---------|----------------|---------------------------|----------------------------------------------------------------------------------------------------|------|
| Insert Go to EndM<br>Citations Online | ote Edit<br>Citation(s) | Style: Vancouver        | ons and Bibliogra<br>ions and Bibliogr | aphy            | Export to End<br>Preferences<br>EndNote Hel | dNote <del>-</del> |         |                |                           |                                                                                                    |      |
| Citations                             | ;                       | Bibli                   | ography                                | G               | Tools                                       |                    | EndNo   | te X9 Cite W   | hile You Write Pre        | ferences                                                                                                    | ×    |
| L                                     |                         |                         |                                        | I · 2 · I · 1   | [                                           | 1 •   • 2 •        | Gener   | al Keyboard    | Figures and Table         | Application                                                                                                    |      |
|                                       |                         |                         |                                        |                 |                                             |                    | S       | elect the Cite | While You Write ap        | plication                                                                                                    |      |
|                                       |                         |                         |                                        |                 |                                             |                    |         | Enter Your E   | EndNote<br>EndNote online | and the state of the state of t |      |
|                                       | Both                    | libraries (<br>can be s | Online &<br>vnchroni                   | . Deskto<br>zed | p)                                          |                    |         | http://ww      | w.myendnoteweb.c          | com/                                                                                                    |      |
|                                       |                         |                         |                                        |                 |                                             |                    |         | E-mail Addr    | ress: anne.delga          | do@clarivate.com                                                                                                    |      |
|                                       |                         |                         |                                        |                 |                                             |                    |         | Password:      | •••••                     | •                                                                                                    |      |
|                                       |                         |                         |                                        |                 |                                             |                    |         |                |                           |                                                                                                    |      |
|                                       |                         |                         |                                        |                 |                                             |                    |         |                |                           |                                                                                                    |      |
| Clariva                               | to <sup>™</sup>         |                         |                                        |                 |                                             |                    |         |                | ОК                        | Cancel                                                                                                    | Неір |

### **Insert references in my document**

On October 7, 2019, the Nobel Assembly will vote to confer science's highest honor and announce the first of the 2019 Nobel Prizes. While this annual rite inspires worldwide speculation about possible recipients, the Web of Science Group has, since 2002, brought special insight into identifying researchers likely to receive Nobel recognition (1, 2).

- Place the cursor where you want to insert the references and click [Insert Citations]
- Search the references (searches all the indexation fields)
- Select the references that you want to insert and click [Insert] at the bottom
- When inserting new references in my document, the list of references in automatically renumbered <sup>(2)</sup>

| Home       | Insert       | Design         | Layout           | References            | Mailings           | Review          | View        | Add-ins       | Help         | EndNot      |
|------------|--------------|----------------|------------------|-----------------------|--------------------|-----------------|-------------|---------------|--------------|-------------|
| 1 .        | . 6          | Sty            | /le: Vancouv     | er                    | -                  | Export to En    | dNote 👻     |               |              |             |
| እ 📕 🛅      | y Ľ          | E              | Update Cita      | tions and Bibliogra   | aphy \Xi           | Preferences     |             |               |              |             |
| rt o to En | idNote E     | idit 🗾         | Convort Citr     | tions and Bibliogr    |                    | EndNote Hel     | n           |               |              |             |
| ons Onli   | ne Cita      | tion(s)        | Converticità     | ttions and bibliogr   |                    | Enditote nei    | P           |               |              |             |
| Citati     | ons          |                | Bib              | liography             | 5                  | Tools           |             |               |              |             |
|            |              |                |                  |                       | 1 + 2 + 1 + 1      | 🛛               | 1 · · · 2 · | 1 • 3 • 1 • 4 | 5            | - 6 - 1 - 7 |
| EndNote Fi | ind & Insert | My Referen     | ces              |                       |                    |                 |             |               |              |             |
| nobel      |              |                | ~                | Find                  |                    |                 |             |               |              |             |
| Author     | Year Tit     | le             |                  |                       |                    |                 |             |               |              |             |
| Cornil     | 2001 Int     | erchain intera | actions in orga  | nic pi-conjugated m   | naterials: Impac   | t on electronic | structure,  | optical respo | nse, and cha | rge t       |
| Duque      | 2014 Ma      | crophage cyt   | okines: involve  | ment in immunity a    | and infectious di  | seases          |             |               |              |             |
| Erisman    | 2008 Ho      | w a century o  | of ammonia sy    | nthesis changed the   | e world            |                 |             |               |              |             |
| Guo        | 2011 Gr      | aphene nanos   | sheet: synthesi  | s, molecular engine   | eering, thin film, | hybrids, and    | energy and  | analytical ap | plications   |             |
| Lam        | 2005 Fu      | nctional polya | acetylenes       |                       |                    |                 |             |               |              |             |
| O'Neill    | 2013 Th      | e history of T | oll-like recepto | ors - redefining inna | ate immunity       |                 |             |               |              |             |
| Prato      | 1997 60      | Fullerene che  | emistry for ma   | terials science appl  | ications           |                 |             |               |              |             |
| Seechurn   | 2012 Pa      | lladium-Catal  | yzed Cross-Co    | upling: A Historical  | Contextual Pers    | pective to the  | 2010 Nobel  | Prize         |              |             |
| Strebhardt | 2008 Pa      | ul Ehrlich's m | agic bullet con  | cept: 100 years of    | progress           |                 |             |               |              |             |
| Whitehead  | 2009 Kn      | ocking down    | barriers: adva   | nces in siRNA delive  | ery                |                 |             |               |              |             |
|            |              |                |                  |                       |                    |                 |             |               |              |             |
|            |              |                |                  |                       |                    |                 |             |               |              |             |
|            |              |                |                  |                       |                    |                 |             |               |              |             |
|            |              |                |                  |                       |                    |                 |             |               |              |             |
|            |              |                |                  |                       |                    |                 |             |               |              |             |
|            |              |                |                  |                       |                    |                 |             |               |              |             |
|            |              |                |                  |                       |                    |                 |             |               |              |             |
|            |              |                |                  |                       |                    |                 |             |               |              |             |
|            |              |                |                  |                       |                    |                 |             |               |              |             |
|            |              |                |                  |                       |                    |                 |             |               |              |             |
|            |              |                |                  |                       |                    |                 |             |               |              |             |
|            |              |                |                  |                       |                    |                 |             |               |              |             |
|            |              |                |                  |                       |                    |                 | _           |               |              |             |
|            |              |                |                  |                       |                    |                 | Inse        | nt 🛛 🕶        | Cancel       | Heln        |
|            |              |                |                  |                       |                    |                 | inse        |               | Cancer       | neip        |
|            |              |                |                  |                       |                    |                 |             |               |              |             |

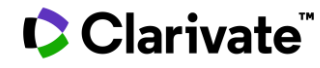

### **Choose styles**

#### Change the style of the reference in the text

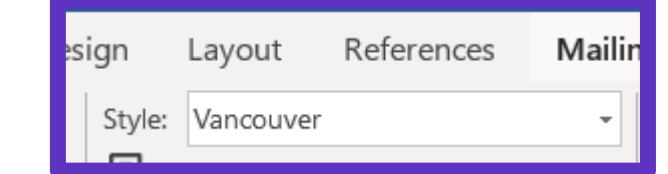

On October 7, 2019, the Nobel Assembly will vote to confer science's highest honor and announce the first of the 2019 Nobel Prizes. While this annual rite inspires worldwide speculation about possible recipients, the Web of Science Group has, since 2002, brought special insight into identifying researchers likely to receive Nobel recognition (1).

| ign    | Layout    | References      | Maili |
|--------|-----------|-----------------|-------|
| Style: | J Compara | ative Pathology | •     |

On October 7, 2019, the Nobel Assembly will vote to confer science's highest honor and announce the first of the 2019 Nobel Prizes. While this annual rite inspires worldwide speculation about possible recipients, the Web of Science Group has, since 2002, brought special insight into identifying researchers likely to receive Nobel recognition (Whitehead *et al.*, 2009).

#### Change the style of the reference list

| Style:       Vancouver         Image: Update Citations and Bibliography       Image: Convert Citations and Bibliography         Bibliography       Image: Convert Citations and Bibliography         Bibliography       Image: Convert Citations and Bibliography         Bibliography       Image: Convert Citations and Bibliography         Bibliography       Image: Convert Citations and Bibliography         Image: Bibliography       Image: Convert Citations and Bibliography         Image: Bibliography       Image: Convert Citations and Bibliography         Image: Bibliography       Image: Convert Citations and Bibliography         Image: Bibliography       Image: Convert Citations and Bibliography         Image: Bibliography       Image: Convert Citations and Bibliography         Image: Convert Citations and Bibliography       Image: Convert Citations and Bibliography         Image: Convert Citations and Bibliography       Image: Convert Citations and Bibliography         Image: Convert Citations and Bibliography       Image: Convert Citations and Bibliography         Image: Convert Citations and Bibliography       Image: Convert Citations and Bibliography         Image: Convert Citations and Bibliography       Image: Convert Citations and Bibliography         Image: Convert Citations and Bibliography       Image: Convert Citations and Bibliography         Image: Convert Citations and Bibliography | Bibliographic References<br>1. Whitehead KA, Langer R, Anderson DG. Knocking down barriers: advances in siRNA<br>delivery. Nature Reviews Drug Discovery. 2009;8(2):129-38.<br>2. Duque GA, Descoteaux A. Macrophage cytokines: involvement in immunity and<br>infectious diseases. Frontiers in Immunology. 2014;5:1-12 |                                                                                                    |
|----------------------------------------------------------------------------------------------------|----------------------------------------------------------------------------------------------------|----------------------------------------------------------------------------------------------------|
| Click on the small arrow<br>down to the right                                                                                                    | Start with bibliography number: 1                                                                                                    | <ul> <li>3. Erisman JW, Sutton MA, Galloway J, Klimont Z, Winiwarter W. How a century of ammonia synthesis changed the world. Nature Geoscience. 2008;1(10):636-9.</li> <li>4. O'Neill LAJ, Golenbock D, Bowie AG. The history of Toll-like receptors - redefining innate immunity. Nature Reviews Immunology. 2013;13(6):453-60.</li> </ul> |
| Clarivate"                                                                                                    | First line indent:       0.000 cm       Line spacing:       Single       ✓         Hanging indent:       1.270 cm       Space after:       None       ✓                                                                                                    |                                                                                                    |

## EndNote Resources

Clarivate EndNote Libguides page: <u>http://clarivate.libguides.com/endnote\_training</u>

Search the Knowledgebase: <u>http://endnote.com/support</u>

Submit a ticket: <a href="mailto:EndNote.support@clarivate.com">EndNote.support@clarivate.com</a>

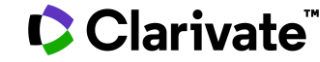

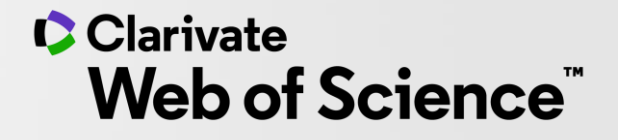

# Thank you

Customer support: <u>WoSG.support@clarivate.com</u>

© 2020 Clarivate. All rights reserved. Republication or redistribution of Clarivate content, including by framing or similar means, is prohibited without the prior written consent of Clarivate. Clarivate and its logo, as well as all other trademarks used herein are trademarks of their respective owners and used under license.

-